# 轩昂杯--安徽省大学生第二届国际贸易综合技能大赛 初赛报名及考试流程

#### 注意事项: 报名和考试请使用谷歌浏览器或火狐浏览器操作

一、登录专属报名链接:

https://peixun.alibaba.com/huodong/personalRegistration.ht m?code=ATXXESS7SY321C

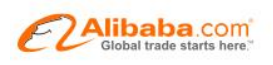

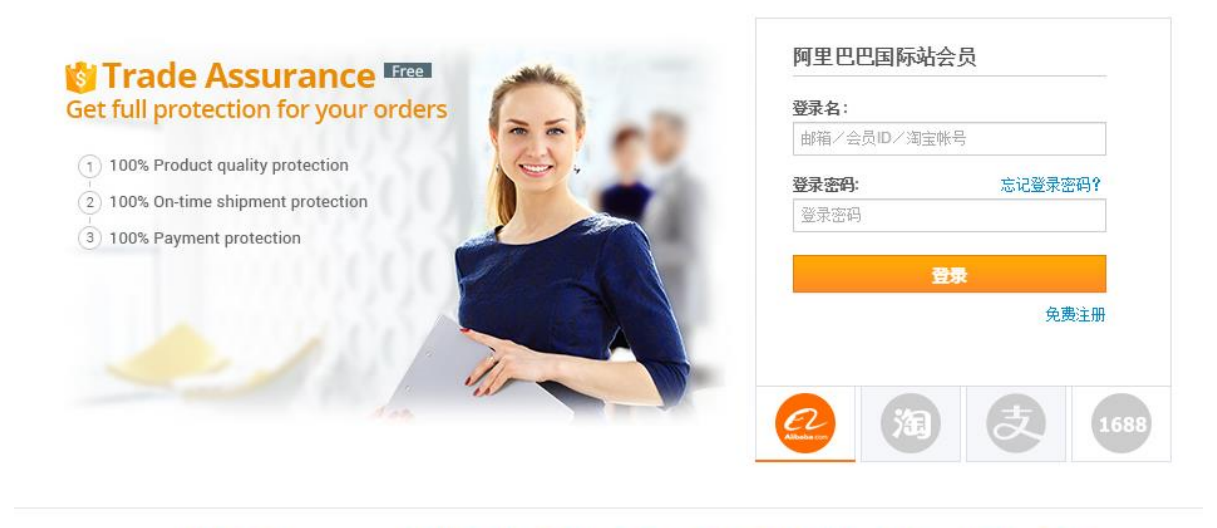

阿里巴巴集团: 阿里巴巴网络 - 中国站 国际站 全球速卖通 | 淘宝网 | 天猫 | 一淘 | 繋划算 | 阿里云 | 中国雅虎 | 支付宝
 ©2013 阿里巴巴集团 版权所有

二、选择淘宝账号登录,输入淘宝用户名密码

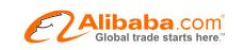

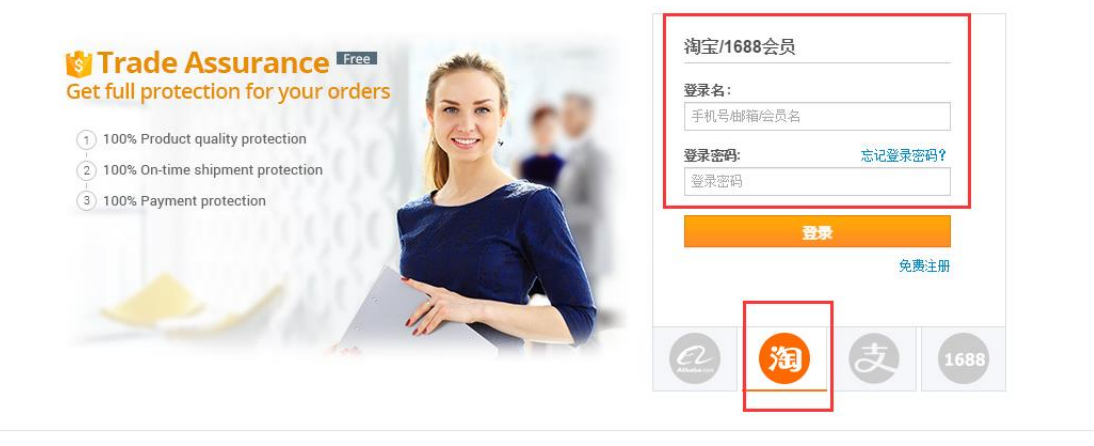

 阿里巴巴集团: 阿里巴巴网络 - 中国站 国际站 全球速奏通 | 淘宝网 | 天猫 | 一淘 | 聚划算 | 阿里云 | 中国雅良 | 支付空 ©2013 阿里巴巴集团 版权所有

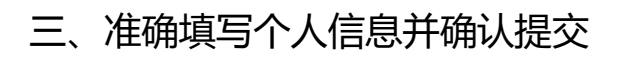

百城千校项目合作服务商将可能根据您所填信息与您联系,以便提供更多 后续服务,如:就业匹配、进阶培训等。我们对您提交信息的使用及/或对 外公开都将以阿里巴巴国际站<u>隐私政策</u>条款为基础,请放心提交。

| 姓名:            | • • • • •                                                                                                    |
|----------------|----------------------------------------------------------------------------------------------------|
| 手机:            | 1                                                                                                    |
| E-Mail:        | ۱۳۵۳ - ۲۰۰۰ - ۲۰۰۰ - ۲۰۰۰ - ۲۰۰۰ - ۲۰۰۰ - ۲۰۰۰ - ۲۰۰۰ - ۲۰۰۰ - ۲۰۰۰ - ۲۰۰۰ - ۲۰۰۰ - ۲۰۰۰ - ۲۰۰۰ - ۲۰۰۰ - ۲۰۰۰ |
| 性别:            | ● 男 ○ 女                                                                                                    |
| 生日:            | 1000 Turna                                                                                                    |
| 身份证号码 <b>:</b> | -<br>                                                                                                    |
| 外语等级:          | 5v                                                                                                    |
| 个人简介:          | 史道を上                                                                                                    |
|                |                                                                                                    |

#### \*教育背景

+増加

| 学校名称: | 安徽大学                    |         |
|-------|-------------------------|---------|
| 学历:   | 大本                      | ~       |
| 专业:   | 英语                      |         |
| 就读时间: | 2006 ~ 09 ~ 2010 ~ 07 ~ |         |
|       |                         | on In A |

# 四、报名成功提示

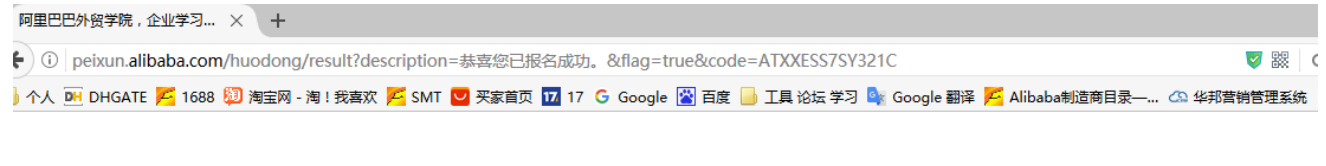

| 提示                                                            |  |
|---------------------------------------------------------------|--|
| 恭喜您已报名成功。 您的考试时间是2017-02-20 00:00~2018-02-20 00:00,请在该时间内参加考试 |  |
| 点击查看我的报名 点击进入考试系统                                             |  |

# 五、点击查看我的报名查询报名成功记录

| <b>ビン</b> 阿里巴巴 外贸学院 |   |     |              |     |             |      |          |     |   | 请输入要查找的课   |   | Q      | ٤   |
|---------------------|---|-----|--------------|-----|-------------|------|----------|-----|---|------------|---|--------|-----|
| ☐ 全部课程              | Ŧ | 列课  | 在线点播         | 公开课 | 线下培训        | 人才认证 | 讲师       | 论坛  | 服 | 务市场        | Ę | 3 我的个人 | .中4 |
| Zhangxuace          | 我 | 的报名 |              |     |             |      |          |     |   |            |   |        |     |
|                     |   |     | 活动编号         |     | 活动名         | 称    | 活动开始的    | 时间  | ì | 活动结束时间     | 活 | 动地点    |     |
| ⑦ 管理我的资料            |   | Δ   | TXXESS7SY32  | 21C | 轩昂杯跨境的      | 电商技能 | 2017.02  | 20  |   | 2018.02.20 |   | 計考试    |     |
| ○ 我的学习记录            |   |     |              |     | 大赛          | 2    |          |     |   |            | ~ |        |     |
| 目 我的订单              |   | A   | TXXESEDGN7   | S8R | 跨境电商岗       | 前培训中 | 2016.10. | .09 |   | 2017.10.31 | 纣 | 让考证    |     |
| ≔ 发布的课程             |   |     |              |     | 纵考)         | 式    |          |     |   |            |   |        |     |
| <b>久</b> 我的招聘服务     |   | Þ   | ATXXESI6YZ5U | DQ  | 跨境师资培i<br>试 | 川结业考 | 2016.07  | 26  |   | 2017.07.26 | 赺 | 让考证    |     |
| ① 我的证书              |   |     |              |     |             |      |          |     |   |            |   |        |     |
|                     |   | 1   |              |     |             |      |          |     |   |            |   |        |     |
|                     |   |     |              |     |             |      |          |     |   |            |   |        |     |

六、点击进入考试系统考试

| 提示       |            |                                   |            |
|----------|------------|-----------------------------------|------------|
| 恭喜您已报名成功 | 。您的考试时间是20 | 17-02-20 00:00~2018-02-20 00:00 , | 请在该时间内参加考试 |
| 点击查看我的报名 | 点击进入考试系统   |                                   |            |

#### 七、选择考试项目,点击去考试开始考试

| ITTIII                                                   |                                     |                                                                                                    | English / 中文 |
|----------------------------------------------------------|-------------------------------------|----------------------------------------------------------------------------------------------------|--------------|
| r-center 首页 考试                                           | 中心                                  |                                                                                                    | 2            |
| <mark>温馨提示:</mark><br>以下列表中的所有考试均可报名参考,点击 <sup>"</sup> 去 | 考试"按钮可开始考试。测试后的分数将在考试试              | 示看到。                                                                                                    |              |
| 考试名称                                                     | 考试时间                                | 考试时长                                                                                                    | 操作           |
| 师资培训结业考试(轩昂)                                             | 2016/07/26 11:23 - 2017/07/31 11:23 | 3 60分钟                                                                                                    | 去考试          |
| 跨境电商岗前培训中级考试                                             | 2016/10/09 15:06 - 2017/10/31 15:06 | 5 60分钟                                                                                                    | 去考试          |
| 轩昂杯跨境电商技能大赛                                              | 2017/02/20 05:58 - 2018/02/27 05:58 | 3 60分钟                                                                                                    | 去考试          |
|                                                          |                                     |                                                                                                    |              |
|                                                          | 亡                                   | 資页       考试中心         温馨提示:       以下列表中的所有考试均可报名参考,点击"去考试"按钮可开始考试。测试后的分数将在考试说         考试名称       考试时间         师资培训路业考试(轩昂)       2016/07/26 11:23 - 2017/07/31 11:23         跨墳电商岗前培训中级考试       2016/10/09 15:06 - 2017/10/31 15:06         轩昂杯跨墳电商技能大赛       2017/02/20 05:58 - 2018/02/27 05:58 |              |

亲,如果试卷类型是闭卷,关闭、刷新考试页面或离开考试页面焦点,将视为作弊行为,系统 将会帮您自动交卷哦!考试过程中请不要在新窗口重新登陆培训系统,否则会出现异常!

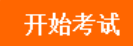

八、正式开始考试

| Г   |                                                                                                    |                         |
|-----|----------------------------------------------------------------------------------------------------|-------------------------|
|     | 考试名称: 针昂科姆境电商技能大赛                                                                                                    | 考生姓名: zhangxuace        |
|     | (100分)                                                                                                    | 考试供式: 闭卷                |
|     | 言格分對: <b>60</b>                                                                                                    |                         |
|     |                                                                                                    | 7番大がかつ手ががけた別が存って向へ山の尺光」 |
|     | 末,如果试卷尖望定闭卷,大内、崩新省以从围或离开省以从围焦点,将优为作弊行为,系统将会常您自列父卷嘅!省以过程中请/                                                                                                    | 小麥仕新國口里新宜陆培训系统,否则云西现异常! |
|     |                                                                                                    |                         |
| 单选  | 一、毕延邀(共30题,每题2分,共60分)                                                                                                    |                         |
| 题   |                                                                                                    |                         |
|     | ○ A、是否i                                                                                                    |                         |
| 女叶郎 | 1007     当成後1:107       合格分裂:60       考试规则:       条,如果试卷类型是闭卷,关闭、扇筋考试页面或离开考试页面焦点,将视为作弊行为,系统将会帮您自动交卷哦!考试过程中请不要在新窗口重新登跬培训系统, ?       一、 牛边趨 (共30應,每题2分,共60分)       1、 contropped differences       0、 是添       ○、 是示       ○、 是示       ○、 「」       ○、 「」       ○、 「」       ○」       ○」       ○」       ○」       ○」       ○」       ○」       ○」       ○」       ○」       ○」       ○」       ○」       ○」       ○」       ○」       ○」       ○」       ○」       ○」       ○」       ○」       ○」       ○」       ○」       ○」       ○」       ○」       ○」       ○」       ○」       ○」       ○」       ○」       ○」       ○」       ○」       ○」       ○」       ○」       ○」       ○」       ○」       ○」       ○」       ○」       ○」       ○」       ○ |                         |
| 沙远巡 |                                                                                                    |                         |
|     | OD. La transate                                                                                                    |                         |
| 判断题 |                                                                                                    |                         |
|     | ○A、『、"近多芹」                                                                                                    |                         |
|     |                                                                                                    |                         |
|     | O <b>c</b>                                                                                                    |                         |
|     |                                                                                                    |                         |
|     | 3、流, ** 5 100 万方?                                                                                                    |                         |
|     |                                                                                                    |                         |
|     | OB <sub>N</sub> ( ) = 1                                                                                                    |                         |
|     | $\bigcirc \mathbf{C}, \mathbf{c}, \mathbf{c} \in \mathbf{F}$                                                                                                    |                         |
|     | 〇 P、秋 : i · · · ;                                                                                                    |                         |
|     | 4、1 差亡                                                                                                    |                         |
|     | ○→、続きに従                                                                                                    |                         |
|     | ○ B、行言 + 展词                                                                                                    |                         |

# 九、证书查询

| 2 「四里巴巴」 外贸学院                                 |                     |                 |                   |      |      |          |             | 请输入要查 | 至我的课程 ( | ર   |
|-----------------------------------------------|---------------------|-----------------|-------------------|------|------|----------|-------------|-------|---------|-----|
| - 全部课程                                        | 系列课                 | 在线点播            | 公开课               | 线下培训 | 人才认证 | 讲师       | 论坛          | 服务市场  | 各 我的个人  | (中心 |
| Zhangxuace                                    | 我的证书                |                 |                   |      |      | _        | _           |       |         |     |
| ⑦ 管理我的资料                                      |                     | 证书编<br>AECP0101 | 毎号qq<br>611100069 |      |      | 证书 陪墙电商中 | 洛称<br>级人才认证 | :     | 操作      |     |
| ⊙ 我的学习记录                                      | <b>4</b> 1 <b>F</b> |                 |                   |      |      |          |             |       |         |     |
|                                               |                     |                 |                   |      |      |          |             |       |         |     |
| ≔ 发布的课程                                       |                     |                 |                   |      |      |          |             |       |         |     |
| <ul> <li>2,我的招聘服务</li> <li>(三)我的证书</li> </ul> |                     |                 |                   |      |      |          |             |       |         |     |
|                                               |                     |                 |                   |      |      |          |             |       |         |     |

#### 十、证书模板

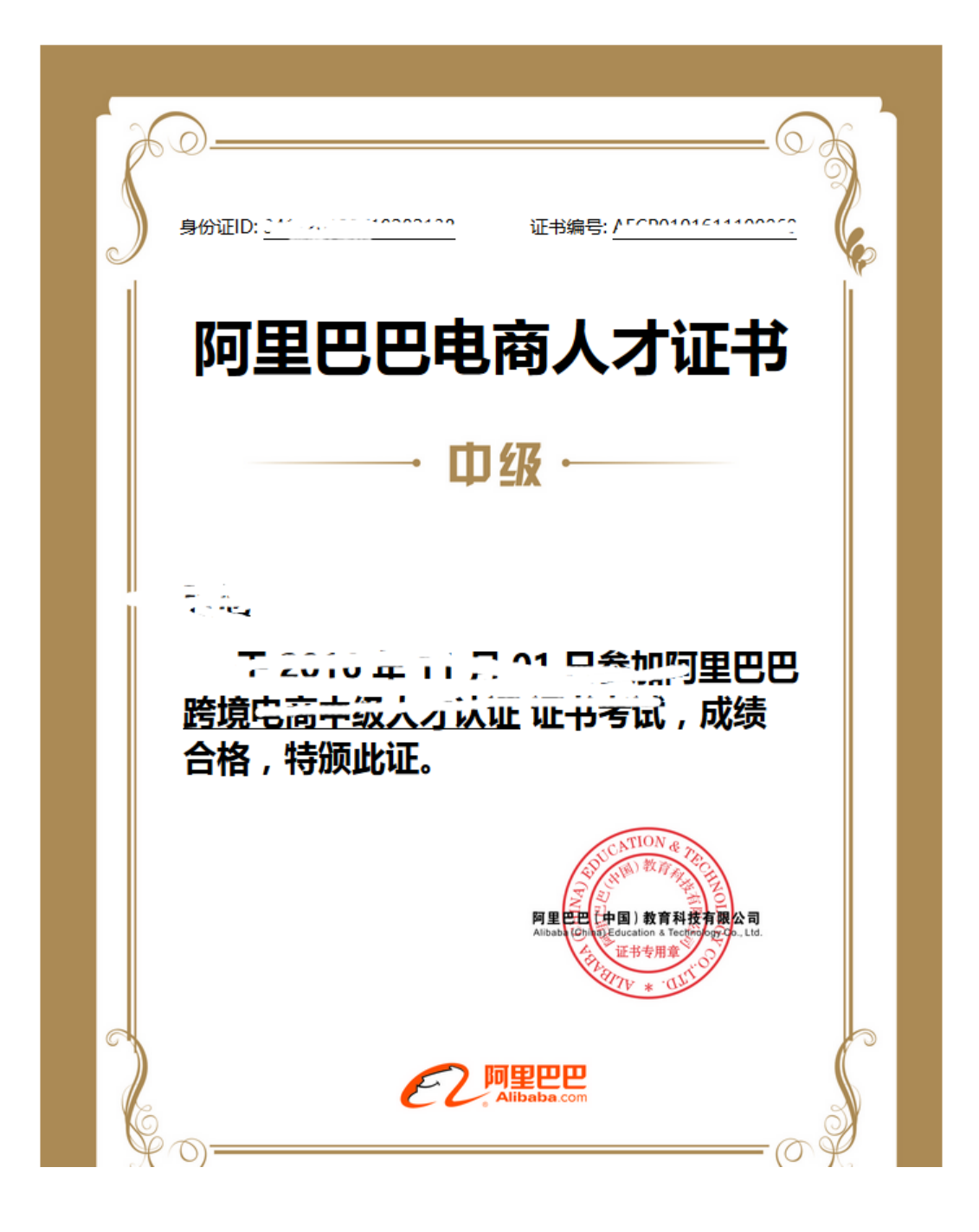